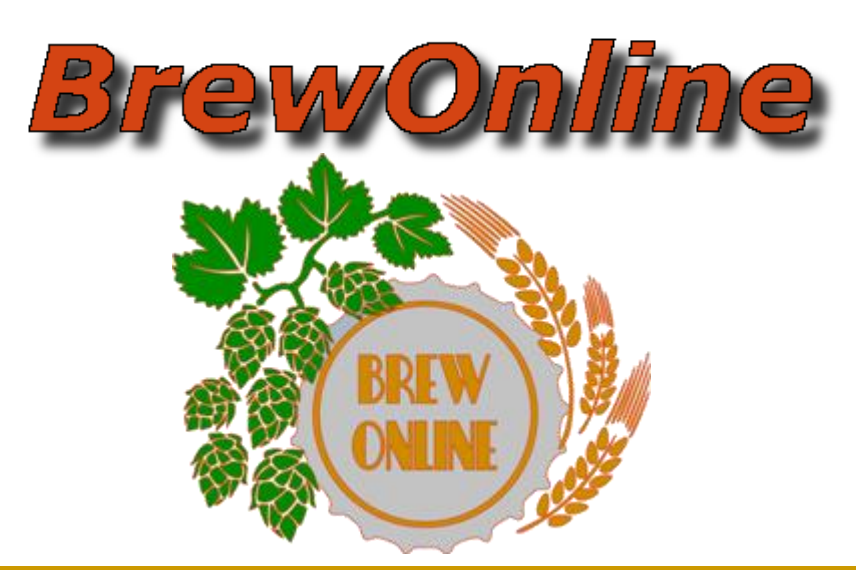

*Homebrewing Manager Ver 1.1 Maggio 2013 Powered by BiloGe* 

#### Cosa è BrewOnline ?

#### E' uno strumento gratuito per l'hobby dell'home brewing

Proprio così, BrewOnline ti offre tutto quello che ti serve, per avere sempre a portata di mano le tue ricette, le tue cotte, e non solo. BrewOnline è gratuito e poi iniziare subito a creare le tue ricette, a creare le tue cotte, a programmare il calendario della tua produzione, e a condividere con gli altri.

# Registrazione e Login

#### www.brewonline.net

|                 |         |                           |              |         |            |   |                           |       |      |   | Login                                             |
|-----------------|---------|---------------------------|--------------|---------|------------|---|---------------------------|-------|------|---|---------------------------------------------------|
| 6               | 76      |                           | )m           | $ \Pi $ | me         |   |                           |       |      |   | Login                                             |
| _               |         |                           |              |         |            |   |                           |       |      |   | lleername                                         |
| todifica la tua | birra » | •                         |              |         |            |   |                           |       |      |   | Germanic                                          |
| loppelbock      | ¢.      | -                         |              |         |            |   |                           |       |      |   | Password                                          |
| Stile Doppe     | lbock   |                           |              |         |            |   |                           |       |      |   |                                                   |
| OG Min 1073     |         | FG Min 1016               | ABV Min 7.0  |         | IBU Min 16 |   | Color M                   | in 6  |      |   |                                                   |
| OG Max 109      | 6       | FG Max 1024               | ABV Max 10.0 |         | IBU Max 26 |   | Color M                   | ax 25 |      |   | Non ricordi la password?<br>Ricordami la password |
| <b>1</b> E+G    |         | Nome doppelbock           |              |         |            |   |                           |       |      |   |                                                   |
| Vin 60          |         | Pentola 10 l              | Ferm 20      | t       | Eff 75     | % | Tot F. 5500               | 9     |      |   |                                                   |
| OG 1076         | 0       | FG 1019                   | ABV 7.6      | % Ø     | IBU 17.5   | ø | EBC 20                    | • e   |      |   |                                                   |
|                 |         |                           |              |         |            |   |                           |       |      |   |                                                   |
| Malti           | Inserts | sci Malto                 |              |         |            |   |                           |       |      |   |                                                   |
| Luppoli         | 56 No   | ome<br>untons LME - Light | Quantità     | Um      | 5G         |   | Forma<br>Estratto liquido | 9.85  | SRM  | × |                                                   |
| Lieviti         | _       |                           |              |         |            |   |                           |       |      |   |                                                   |
|                 | 8% Ca   | aramel/Crystal Malt - 20L | 1000         | 9       | 1035       |   | Grani                     | 39.4  | 20.0 | × |                                                   |

- Brewonline è gratuito
- Basta registrarsi sul sito e puoi subito iniziare ad usarlo
- E' ottimizzato per Google Chrome

## Ciclo Produttivo

- Ricetta : tutti quei dati che definiscono una birra che abbiamo progettato
- Cotta : una ricetta che viene utilizzata per produrre una birra
- Una Ricetta può dare vita a più Cotte dello stesso tipo

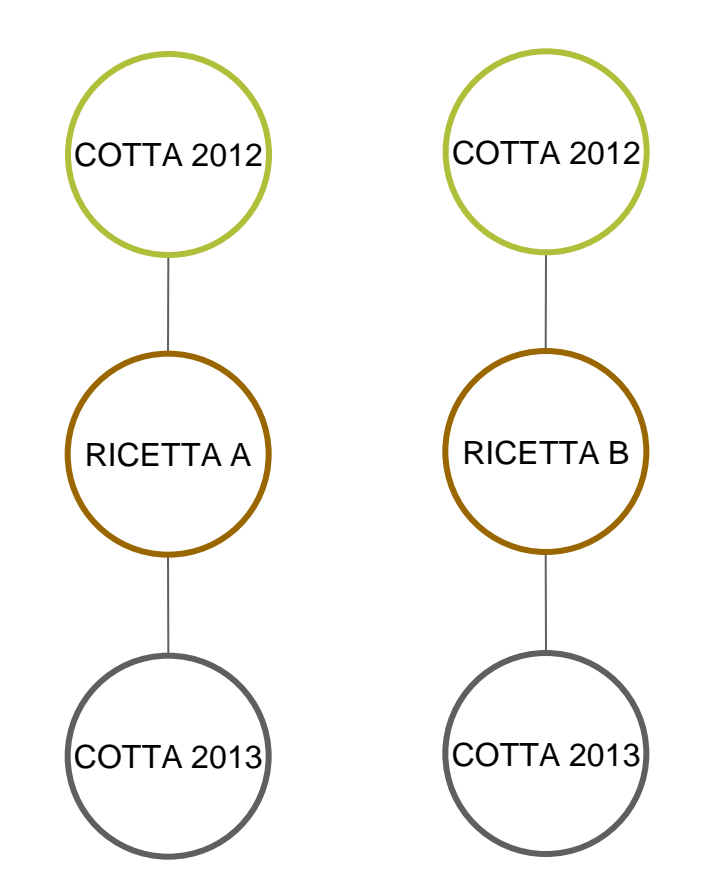

#### Le mie ricette

Bı

QB Grand Crue

| BrewOnline                 | Nuova Ricetta        | Le mie ricette   | Le mie cotte  | Ricette condivise       | Guestbook |                     |     |   |    |  |
|----------------------------|----------------------|------------------|---------------|-------------------------|-----------|---------------------|-----|---|----|--|
| Utente »<br>Le mie ricette |                      |                  |               |                         |           |                     |     |   |    |  |
|                            |                      |                  | Importa ricel | tta da BrewPlus e Hobby | Brew Stan | npa Lista della spe | esa |   |    |  |
| Queste sono le tue rice    | tte, che puoi trasfo | ormare in cotte. |               |                         |           |                     |     |   |    |  |
| Nome                       |                      | Stile            |               | Тіро                    | Litri     |                     |     |   |    |  |
| QB Vorrei ma non poss      | so                   | English B        | arleywine     | E+G                     | 18        | • 0                 | ×   | Ţ | В  |  |
| QB Antani Vice             |                      | Roggenb          | ier           | E+G                     | 20        | 6                   | ×   | Y | Ь  |  |
| QB Sweet Astouta           |                      | Sweet St         | out           | E+G                     | 20        | 6                   | ×   | T | ų2 |  |
| QB Vice'n'sbock            |                      | Weizenbo         | ock           | E+G                     | 20        | <b>=</b> 0          | ×   | T | Ь  |  |
| QB Speciale                |                      | Custom           |               | E+G                     | 10        | <b>=</b> 0          | ×   | T | В  |  |
| QB Veleno                  |                      | Old Ale          |               | E+G                     | 10        | <b>=</b> 0          | ×   | T | ъ  |  |
| Dopplebock                 |                      | Doppelbo         | ock           | E+G                     | 20        | <b>=</b> 0          | ×   | T | ß  |  |
| QB 666                     |                      | Custom           |               | E+G                     | 20        | 6                   | ×   | T | Ь  |  |
| QB Chestnut                |                      | Custom           |               | E+G                     | 20        | <b>*</b> 0          | ×   | T | ъ  |  |

biloge 🔻

La schermata iniziale dopo il login, propone tutte le ricette che hai inserito nel tuo ricettario.

20

🖆 🖸 🗙 🍸 🖒

E+G

Puoi averle progettate, importate o copiate dalle condivise 

Belgian Tripel

## Creazione e Modifica di una Ricetta

| BrewOnline                          | Nuova Ricett              | Le mie ricette  | Le mie cotte | Ricette condivis | e Guestbook |                  |        |     | 👤 biloge 👻 |
|-------------------------------------|---------------------------|-----------------|--------------|------------------|-------------|------------------|--------|-----|------------|
| Modifica la tua birra<br>Dopplebock | 3                         |                 |              |                  |             |                  |        |     |            |
| Stile Doppelbock                    | c                         | •               |              |                  |             |                  |        |     |            |
| OG Min 1072                         |                           | FG Min 1016     | ABV M        | lin 7.0          | IBU Min 1   | 6 Color          | Min 12 |     |            |
| OG Max 1096                         |                           | FG Max 1024     | ABV M        | lax 10.0         | IBU Max 2   | 6 Color          | Max 49 |     |            |
|                                     |                           |                 |              |                  |             |                  |        |     |            |
| Tipo E+G                            |                           | Nome Dopplebock |              |                  |             |                  |        |     |            |
| Min 60                              |                           | Pentola 10      | l Ferm       | 20 l             | Eff 75      | % Tot F. 200     | )0 g   |     |            |
| OG 1025                             |                           | FG 1006         | ABV          | 2.5 %            | IBU 37.4    | EBC              | 14     | 0   |            |
|                                     |                           |                 |              |                  |             |                  |        |     |            |
| Malti                               | i≣ Inserisci Mal          | to              |              |                  |             |                  |        |     |            |
| 9                                   | 6 Nome                    |                 | Quantità     | Um               | SG          | Forma            | EBC    | SRM |            |
| 5                                   | 0 <mark>%</mark> Acid (ma | lto acido)      | 1000         | g                | 1030        | Grani            | 30     | 15  | ×          |
| Lieviti                             | 0% Muntons                | : LME - Light   | 1000         | g                | 1037        | Estratto Liquido | 9.85   | 5.0 | ×          |
| Note                                |                           |                 |              |                  |             |                  |        |     |            |

- Questa schermata ti aiuta alla progettazione di una ricetta
- Scegli lo stile, le dimensioni della cotta, e i vari ingredienti.
- Il sistema segnalerà se i valori ottenuti rientrano nello stile scelto

# Aggiungere Ingredienti

| Malti e Fermentabili  |                  |      |       |            | ×        |
|-----------------------|------------------|------|-------|------------|----------|
| Ingredienti Preferiti |                  |      |       |            |          |
| Filtra                | •                |      |       |            |          |
| Nome                  | Forma            | SG   | EBC   | SRM Origin | e        |
| Acid (malto acido)    | Grani            | 1030 | 30    | 15         | <b>^</b> |
| Amber                 | Estratto Liquido | 1030 | 20    | 9          |          |
| Amber                 | Estratto Secco   | 1040 | 40    | 12.5       |          |
| Amber                 | Grani            | 1030 | 40    | 22         |          |
| Aromatic              | Grani            | 1030 | 51.22 | 26         |          |
| Avena                 | Grani            | 1030 | 0     | 0          | 30       |
| Avena Maltata         | Grani            | 1030 | 1.97  | 1          | -        |
|                       |                  |      |       | ОК Са      | ncel     |

- Due filtri ti aiutano nella selezione degli ingredienti
- Ingredienti Preferiti (selezionati per te) o Ingredienti di Hobbybrew
- Selezione per forma (Grani, Estratti,Cristalli, ecc)

## Importare Ricette

| BrewOnline                             | Nuova Ricetta        | Le mie ricette           | Le mie cotte       | Ricette condivise        | Guestbook                                                   | 👤 biloge 🔻 |
|----------------------------------------|----------------------|--------------------------|--------------------|--------------------------|-------------------------------------------------------------|------------|
| Importa ricetta da I<br>File XML       | BrewPlus e Hobby     | Brew »<br>Seleziona File |                    |                          |                                                             |            |
| Importa                                |                      |                          |                    |                          |                                                             |            |
| Nota Bene:<br>Scegli il file xml della | ricetta che vuoi imp | portare in BrewOnlin     | e. Nella schermata | di Modifica della ricett | a appena caricata, premi Salva per terminare correttamente. |            |

- E' possibile importare ricette salvate con BrewPlus e HobbyBrew.
- Se le ricette presentano degli ingredienti personalizzati, questi saranno importati nel sistema con nome "Ingrediente personalizzato"

## Lista della Spesa

| BrewC                             | NINE Nuova Ricetta Le mie ricette Le mie cotte                                       | Ricette condivise Guestbook |      |       | 👤 biloge 🔻 | BrewOnline Nuova Ricetta Le mie ricette Le mie cotte Ricette condivise | Guestbook |
|-----------------------------------|--------------------------------------------------------------------------------------|-----------------------------|------|-------|------------|------------------------------------------------------------------------|-----------|
| Ricette :<br>Selezio<br>Queste so | na ricette<br>no le tue ricette, seleziona quelle per cui vuoi la lista della spesa. |                             |      |       |            | Ricette =<br>La tua lista della spesa<br>Astampa Lista della spesa     |           |
|                                   | Nome                                                                                 | Stile                       | Тіро | Litri |            | Formontabili                                                           |           |
|                                   | QB Vorrei ma non posso                                                               | English Barleywine          | E+G  | 18    | -          | Nome                                                                   | Quantita' |
|                                   | QB Antani Vice                                                                       | Roggenbier                  | E+G  | 20    | -          | CaraMunich Malt                                                        | 1000 gr   |
|                                   |                                                                                      |                             |      |       | _          | CaraVienna                                                             | 1000 gr   |
|                                   | QB Sweet Astouta                                                                     | Sweet Stout                 | E+G  | 20    | -          | Chocolate Malt                                                         | 1000 gr   |
|                                   | OB Vice'o'sbock                                                                      | Weizenbock                  | FaG  | 20    |            | Flaked Oats                                                            | 500 gr    |
|                                   | <b>(</b>                                                                             |                             |      |       |            | Muntons LME - Light                                                    | 3000 gr   |
|                                   | QB Speciale                                                                          | Custom                      | E+G  | 10    | -          | Muntons LME - Wheat                                                    | 6000 gr   |
|                                   |                                                                                      |                             |      |       |            | Sugar, Table (Sucrose)                                                 | 700 gr    |
|                                   | QB Veleno                                                                            | Old Ale                     | E+G  | 10    | <b>*</b>   |                                                                        |           |
| -                                 | Doppleback                                                                           | Deppelback                  | E+G  | 20    |            | Luppoli                                                                |           |
|                                   | a a bhiann an                                                                        | e oppensour                 |      |       |            | Nome                                                                   | Quantita' |
|                                   | QB 666                                                                               | Custom                      | E+G  | 20    | <b>a</b>   | Hallertauer                                                            | 84 gr     |
|                                   |                                                                                      |                             |      |       |            | Target                                                                 | 42 gr     |
|                                   | QB Chestnut                                                                          | Custom                      | E+G  | 20    | -          |                                                                        |           |
|                                   | OR Croad Crue                                                                        | Poloize Tripol              | E.C. | 20    |            | Lieviti                                                                |           |
|                                   | Qo draita Crae                                                                       | beigian mper                | 270  | 20    |            | Nome                                                                   | Quantita' |
|                                   |                                                                                      |                             |      |       |            | Champagne - Montreal, Canada W06                                       | 2 bustine |
| Crea list                         | a della spesa                                                                        |                             |      |       |            | SafAle English Ale S-04                                                | 1 bustine |

 Selezionando le ricette che intendi preparare, il sistema ti propone una lista degli ingredienti raggruppandoli e sommandoli per tipo

## Stampa Lista della Spesa

- Tramite il pulsante "Stampa" puoi stampare la tualista della spesa e recarti dal tuo fornitore di fiducia
- NB: Non tutti i browser supportano l'anteprima di stampa

| Stampa                                 | 19873 Breachter-Rom(Latatista alle pera<br>Lista della spesa                                       |
|----------------------------------------|----------------------------------------------------------------------------------------------------|
| Totale: 1 foglio                       | Fermentabili                                                                                       |
| Stampa Annulla                         | Nome Quantita'<br>CaraMunich Malt 1000 gr                                                          |
|                                        | CaraVenna 1000 gr<br>Chocolate Malt 1000 gr                                                        |
| Modifica                               | Flaked Oats     500 gr       Muntons LME - Light     3000 gr       Muntons LME - Wheat     6000 gr |
| Pagine 🖲 Tutte                         | Sugar, Table (Sucrose) 700 gr<br>Luppoli                                                           |
| ad es. 1-5, 8, 11-13                   | Nome Quantita'<br>Hallertauer 84 gr<br>Target 42 gr                                                |
| Copie 1 + -                            | Lieviti<br>Nome Quantita'                                                                          |
| Layout   Verticale                     | Champagne - Montreal, Canada W06 2 bustine<br>SafAle English Ale S-04 1 bustine                    |
| Orizzontale                            | Note Testo                                                                                         |
| A colori 💿 A colori                    | Ricette<br>Q8 Vice'nisbock<br>Q8 Areani Vice                                                       |
| O In bianco e nero                     | Q0 Sweet Actouta                                                                                   |
| Margini Predefinito 💌                  |                                                                                                    |
| Opzioni 🕢 Intestazioni e piè di pagina |                                                                                                    |
| Eronte retro                           |                                                                                                    |

#### Creare una Cotta

| BrewOnline                 | Nuova Ricetta         | Le mie ricette   | Le mie cotte | Ricette condivise      | Guestbook  |                     |   |   |    | 👤 biloge 👻 |
|----------------------------|-----------------------|------------------|--------------|------------------------|------------|---------------------|---|---|----|------------|
| Utente »<br>Le mie ricette |                       |                  |              |                        |            |                     |   |   |    |            |
|                            |                       |                  | Importaricet | ta da BrewPlus e Hobby | Brew IStan | npa Lista della spe | a |   |    |            |
| Queste sono le tue ric     | ette, che puoi trasfo | ormare in cotte. |              |                        |            |                     |   |   |    |            |
| Nome                       |                       | Stile            |              | Tipo                   | Litri      |                     |   |   |    |            |
| QB Vorrei ma non pos       | 50                    | English B        | arleywine    | E+G                    | 18         | <b>e</b> 6          | × | T | ó  |            |
| QB Antani Vice             |                       | Roggenb          | ier          | E+G                    | 20         | <b>e</b> 6          | х | T | ŵ  |            |
| QB Sweet Astouta           |                       | Sweet St         | out          | E+G                    | 20         | <b>e</b> 6          | × | T | ф. |            |
| QB Vice'n'sbock            |                       | Weizenb          | ock          | E+G                    | 20         | <b>e</b> 6          | × | T | ŵ  |            |
| QB Speciale                |                       | Custom           |              | E+G                    | 10         | <b>e</b> 6          | × | T | ó  |            |
| QB Veleno                  |                       | Old Ale          |              | E+G                    | 10         | <b>e</b> 6          | × | T | ŵ  |            |
| Dopplebock                 |                       | Doppelbo         | ock          | E+G                    | 20         | <b>e</b> 6          | × | T | ŵ  |            |
| QB 666                     |                       | Custom           |              | E+G                    | 20         | • 6                 | × | T | ŵ  |            |
| QB Chestnut                |                       | Custom           |              | E+G                    | 20         | <b>e</b> 6          | × | T | ó  |            |
| QB Grand Crue              |                       | Belgian T        | ripel        | E+G                    | 20         | <b>a</b> 6          | × | T | ŵ  |            |

| rewOnline Nuova                                     | Ricetta Le mie ricette | Le mie cotte Ricette condivise Cotte condivise         | 🛔 biloge 👻 |
|-----------------------------------------------------|------------------------|--------------------------------------------------------|------------|
| rea la tua cotta dalla ricel<br>18 Vorrei ma non po | ta =<br>0550           |                                                        |            |
| Nome                                                | Vorrei una cotta       |                                                        |            |
| Data Cotta                                          | 2012-12-20             |                                                        |            |
| Data travaso                                        | 2012-12-27             | circa 7 giorni dopo                                    |            |
| Data Imbottigliamento                               | 2013-01-03             | circa 7 giorni dopo                                    |            |
| Data Maturazione                                    | 2014-01-03             | considerando 1 mese per ogni grado alcolico desiderato |            |
| Note                                                |                        |                                                        |            |
|                                                     |                        |                                                        |            |
|                                                     |                        | 2                                                      |            |
|                                                     |                        |                                                        |            |
| Salva                                               |                        |                                                        |            |
|                                                     |                        |                                                        |            |
| English Barleywine                                  | E+G                    |                                                        |            |
| Minuti bollitura :                                  | 60                     |                                                        |            |
| Litri in pentola :                                  | 10                     |                                                        |            |
| Litri in fermentatore :                             | 18                     |                                                        |            |
| Efficienza                                          | 75.%                   |                                                        |            |

- Dalla pagina "Le mie ricette" cliccando sopra l'icona con la fiamma, puoi creare una Cotta di tale ricetta
- Impostando la data della cotta il sistema calcolerà in automatico una stima delle scadenze

### Le mie Cotte

| BrewOnline               | Nuova Ricetta | Le mie ricette | Le mie cotte | Ricette condivise         | Guestbook   | Blog    |            |   |          |   |   | 🧘 biloge 👻 |
|--------------------------|---------------|----------------|--------------|---------------------------|-------------|---------|------------|---|----------|---|---|------------|
| Utente »<br>Le mie cotte |               |                |              |                           |             |         |            |   |          |   |   |            |
|                          |               |                | <b></b>      | Calendario della produzio | ne 📲 La mia | Cantina |            |   |          |   |   |            |
| Nome                     |               | Ricetta        |              | Stile                     |             | Litri   | Data Cotta |   |          |   |   |            |
| QB 666 2013              |               | QB 666         |              | Custom                    |             | 20      | 22-02-2013 | - | <b>H</b> | ß | × |            |
| QB Allegra 2013          |               | QB Speciale    |              | Custom                    |             | 10      | 25-01-2013 | - | <b>H</b> | ß | × |            |
| QB Veleno 2013           |               | QB Veleno      |              | Old Ale                   |             | 10      | 16-01-2013 | - | 5        | ß | × |            |
| QB Sweet Astouta III 2   | 2013          | QB Sweet As    | touta        | Sweet Stout               |             | 20      | 28-12-2012 | - | <b>H</b> | ß | × |            |
| QB Vice'n'Sbock 2013     |               | QB Vice'n'sbo  | ock          | Weizenbock                |             | 20      | 23-11-2012 | - | <b>H</b> | ß | × |            |
| QB Vorrei ma non pos     | so 2013       | QB Vorrei ma   | non posso    | English Barleyw           | ine         | 18      | 26-10-2012 | - | <b>H</b> | ß | × |            |
| Dopplebock               |               | Dopplebock     |              | Doppelbock                |             | 20      | 11-02-2011 | - | 5        | ß | × |            |

- Mostra tutte le cotte che hai prodotto
- Due pulsanti ti consentono di accedere al "Calendario della produzione" e a "La mia cantina"

## Modifica, Bottiglie e Etichette

- Una volta creata una cotta, dalla sezione "Modifica" :
- Puoi inserire il numero di bottiglie prodotte per ogni formato
- Caricare l'etichetta

| BrewOnline                         |             |                                                        | 1 |
|------------------------------------|-------------|--------------------------------------------------------|---|
| Modifica la cotta »<br>QB 666 2013 |             |                                                        |   |
| Nome                               | QB 666 2013 |                                                        |   |
| Data Cotta                         | 2013-02-22  |                                                        |   |
| Data travaso                       | 2013-03-01  | circa 7 giorni dopo                                    |   |
| Data Imbottigliamento              | 2013-03-08  | circa 7 giorni dopo                                    |   |
| Data Maturazione                   | 2013-10-08  | considerando 1 mese per ogni grado alcolico desiderato |   |
| Note                               |             |                                                        |   |
|                                    |             |                                                        |   |
|                                    |             | 6                                                      |   |
| Bottiglie da 33 cl                 | 0           |                                                        |   |
| Bottiglie da 50 cl                 | 0           |                                                        |   |
| Bottiglie da 66 cl                 | 0           |                                                        |   |
| Bottiglie da 75 cl                 | 0           |                                                        |   |
| Bottiglie da 1.5 l                 | 0           |                                                        |   |
| Bottiglie da 3 l                   | 0           |                                                        |   |
| Bottiglie da 5 l                   | 0           |                                                        |   |
|                                    | ·           |                                                        |   |
| Salva                              |             |                                                        |   |
| ⑦Carica etichetta                  |             |                                                        |   |

## Scheda Degustazione

- Cliccando sul pulsante "Bicchiere" è possibile compilare la scheda di degustazione della nostra cotta
- Una volta inseriti i dati, il grafico sarà visibile nella vista della cotta, insieme agli ingredienti, e ai costi di produzione (vedi in seguito)

#### Degustazione birra » Dopplebock

| Schiuma               | Fine        |  |
|-----------------------|-------------|--|
| Aspetto               | Opalescente |  |
| Intensità Olfattiva   | Elevata     |  |
| Finezza Olfattiva     | Ordinaria   |  |
| Frizzantezza          | Normale     |  |
| Согро                 | Strutturato |  |
| Amaro                 | Forte       |  |
| Persistenza Retro-olf | Sfuggente   |  |
|                       |             |  |
| Salva                 |             |  |
| Annulla               |             |  |

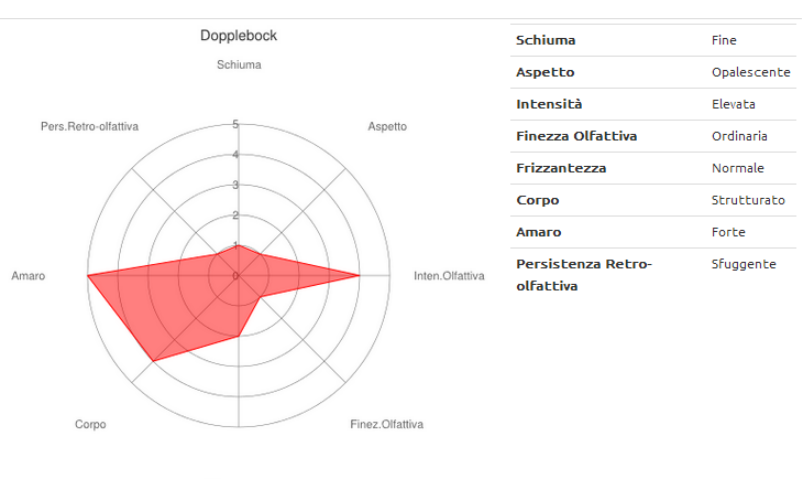

Frizzantezza

## La tua Cantina

- Se hai inserito le bottiglie prodotte per questa cotta, nella schermata "Visualizza" avrai la situazione nella sezione "Cantina"
- Premendo il pulsante "-" puoi sottrarre le bottiglie che hai utilizzato, inserendo alcune note
- Dal pulsante "Storico bottiglie" avrai tutti i movimenti di questa cotta

|                                              | Sottrai bottiglia                                        | ×            |                             |        |        |         |      |
|----------------------------------------------|----------------------------------------------------------|--------------|-----------------------------|--------|--------|---------|------|
|                                              | Produzione »<br>Sottraggo bottiglie da 33 cl<br>Quantità |              |                             |        |        |         |      |
| Cantina                                      | Data Uso                                                 |              |                             |        |        |         |      |
| 鬷 Stampa QR Codes                            | Chi biloge                                               | E            | Dopplebock »<br>Storico bol | tiglie |        |         |      |
| 33 cl 4                                      | Note                                                     |              | Data                        | Тіро   | Chi    | Modo    | Note |
| 50 cl 5                                      |                                                          |              | 25-02-2013                  | 33 cl  | biloge | QR Code |      |
| 66 cl   4     Totale litri in cantina   6.46 | Salva                                                    | -            | 25-02-2013                  | 33 cl  | biloge | QR Code |      |
| 🚍 Storico bottiglie                          | <                                                        | Chiudi Salva |                             |        |        |         |      |

## La Cantina in QR Code

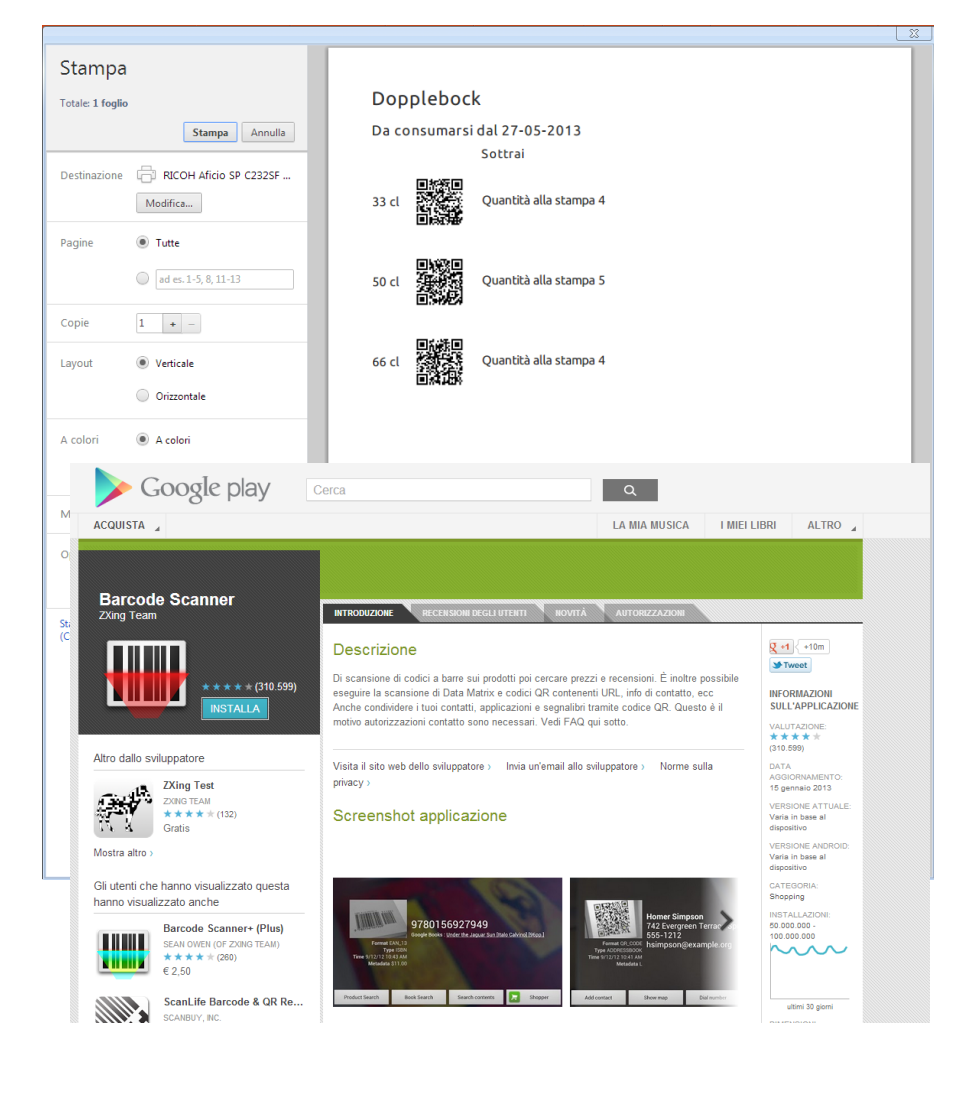

- Stampa QR Code ti consente di creare un foglio da appendere nella tua cantina con indicate le quantità iniziali per ogni formato
- Qr Code : se possiedi uno smarphone o iPhone o Tablet o iPad dotato di fotocamera puoi, tramite l'utilizzo di un qualsiasi software "Lettore di QR code", sottrarre in maniera veloce le bottiglie direttamente sul posto
- Per Android consiglio "Barcode Scanner" semplice, veloce e gratuito

#### La mia Cantina

- La situazione delle tue bottiglie è sotto controllo
- Litri iniziali, Litri rimanenti
- Numero di bottiglie rimanenti per ogni formato
- Aprendo la cotta, puoi velocemente sottrarre bottiglie

| Can | tina | 39- |
|-----|------|-----|
|-----|------|-----|

Bottiglie a disposizione

| Cotta                       | Litri iniziali | Litri rimanenti | 33 cl | 50 cl | 66 cl | 75 cl | 1.5 l | 2 l | 3 l | 5 l | Storico   |   |
|-----------------------------|----------------|-----------------|-------|-------|-------|-------|-------|-----|-----|-----|-----------|---|
| QB 666 2013                 | 20             | 0               | 0     | 0     | 0     | 0     | 0     | 0   | 0   | 0   | 🖀 Storico | - |
| QB Allegra 2013             | 10             | 9.9             | 2     | 0     | 14    | 0     | 0     | 0   | 0   | 0   | 🖀 Storico | - |
| QB Veleno 2013              | 10             | 9.57            | 1     | 0     | 14    | 0     | 0     | 0   | 0   | 0   | 🖀 Storico | - |
| QB Sweet Astouta III 2013   | 20             | 19.79           | 12    | 4     | 13    | 7     | 0     | 0   | 0   | 0   | E Storico | - |
| QB Vice'n'Sbock 2013        | 20             | 17.98           | 5     | 2     | 13    | 9     | 0     | 0   | 0   | 0   | E Storico |   |
| QB Vorrei ma non posso 2013 | 18             | 17.45           | 0     | 1     | 20    | 5     | 0     | 0   | 0   | 0   | E Storico |   |
| Dopplebock                  | 20             | 6.46            | 4     | 5     | 4     | 0     | 0     | 0   | 0   | 0   | 🖀 Storico | - |

# Costi di produzione

|   | BrewOnline Nuova Ricetta                | Le mie ricette | Le mie cotte | Ricette condivise | Guestbook | Blog       |      | 💄 biloge 👻 |
|---|-----------------------------------------|----------------|--------------|-------------------|-----------|------------|------|------------|
|   | Valorizza la tua cotta »<br>Dopplebock  |                |              |                   |           |            |      |            |
|   | Fermentabili                            |                |              |                   |           |            |      |            |
|   | Muntons LME - Light                     |                | 1000 gr      | 5                 | 87 €      | Confezione | 0 gr | 0 €        |
|   | Acid (malto acido)                      |                | 1000 gr      |                   | 5.2 €     | Confezione | 0 gr | 0 €        |
|   | Luppoli                                 |                |              |                   |           |            |      |            |
|   | Ahtanum                                 |                | 28 gr        | 1                 | 76 €      | Confezione | 0 gr | 0 €        |
|   | Ahtanum                                 |                | 14 gr        | 0.                | 88 €      |            |      |            |
|   | Amarillo Gold                           |                | 14 gr        | 0                 | 88 €      | Confezione | 0 gr | 0 €        |
| : | Lieviti                                 |                |              |                   |           |            |      |            |
| _ | Abbey Ale                               | WLP530 1       | 1.6 €        |                   |           |            |      |            |
|   | Costi aggiuntivi                        |                |              |                   |           |            |      |            |
|   | Acqua, Gas, ecc. Valore indicativo 0.20 | € per litro    | 4 €          |                   |           |            |      |            |
|   |                                         |                |              |                   |           |            |      |            |
|   | Costo                                   |                |              |                   |           |            |      |            |
|   | Totale                                  | 20.            | 19 €         |                   |           |            |      |            |
|   | €/litro                                 | 1.             | 01 €         |                   |           |            |      |            |
|   |                                         |                |              |                   |           |            |      |            |
|   | Salva                                   |                |              |                   |           |            |      |            |

- "Valorizza" : è un sistema per calcolare in maniera proporzionale i costi della tua cotta
- Sulla destra inserisci il peso di una confezione e il prezzo, e il sistema calcolerà per te tutte le percentuali di quel ingrediente
- Alcuni costi aggiuntivi indicativi sono stati aggiunti in maniera automatica

#### Visualizzare i costi

#### Nella schermata "Visualizza" della tua cotta, avrai una sezione con i costi di produzione e relativo costo per litro

| Costi di produzione |        |
|---------------------|--------|
| Acid (malto acido)  | 5.2 €  |
| Muntons LME - Light | 5.87 € |
| Ahtanum             | 0.88€  |
| Amarillo Gold       | 0.88€  |
| Ahtanum             | 1.76 € |
| Abbey Ale WLP530    | 1.6 €  |
| Costi aggiuntivi    | 4€     |
| Totale              | 20.19€ |
| €/litro             | 1.01 € |
|                     |        |

## Cotte e Allarmi Scadenze

| BrewOnline                                                       | Nuova Ricetta                                                             | Le mie ricette                                                                       | Le mie cotte                                                              | Ricette con     | divise Cotte | condivise | Gue      | stbook |   | 🛔 biloge 🔫 |
|------------------------------------------------------------------|---------------------------------------------------------------------------|--------------------------------------------------------------------------------------|---------------------------------------------------------------------------|-----------------|--------------|-----------|----------|--------|---|------------|
| tente »<br>e mie cotte                                           |                                                                           |                                                                                      |                                                                           |                 |              |           |          |        |   |            |
|                                                                  |                                                                           |                                                                                      | 🖀 Calendario (                                                            | della produzion | ne           |           |          |        |   |            |
| ATTENZIONE!!!<br>ATTENZIONE!!!<br>ATTENZIONE!!!<br>ATTENZIONE!!! | TRAVASO QB velen<br>IMBOTTIGLIAMENT<br>IMBOTTIGLIAMENT<br>IMBOTTIGLIAMENT | o 2013 dal giorno<br>FO Sweet Astouta<br>FO Prova x val dal g<br>FO Prova 2 dal gior | 23-01-2013<br>III 2013 dal giorno 12<br>iorno 03-01-2013<br>no 26-12-2012 | -01-2013        |              |           |          |        |   |            |
| Nome                                                             | Ricetta                                                                   |                                                                                      | Stile                                                                     | Litri           | Data Cotta   |           |          |        |   |            |
| QB veleno 2013                                                   | QB Veleno                                                                 |                                                                                      | Old Ale                                                                   | 10              | 16-01-2013   | -         | Ħ        | Ø      | × | ¢          |
| Sweet Astouta III 2013                                           | QB Sweet As                                                               | stouta                                                                               | Sweet Stout                                                               | 20              | 28-12-2012   | -         | Ħ        | Ø      | × | ¢          |
| Prova x val                                                      | doppelbock                                                                |                                                                                      | Doppelbock                                                                | 20              | 20-12-2012   | -         | <b>H</b> | ß      | × | ic)        |
|                                                                  |                                                                           |                                                                                      |                                                                           |                 |              |           |          |        |   |            |

 Entrando ne "Le mie cotte" un avviso ti ricorderà le prossime scadenze

## Calendario Scadenze

- Potrai anche stampare un calendario completo delle scadenze di tutte le cotte
- Nota : L'anteprima di stampa non è disponibile su tutti i browser

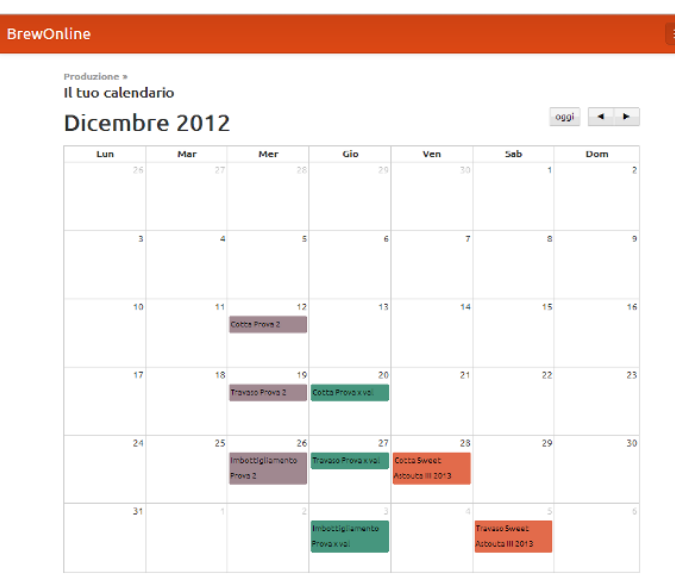

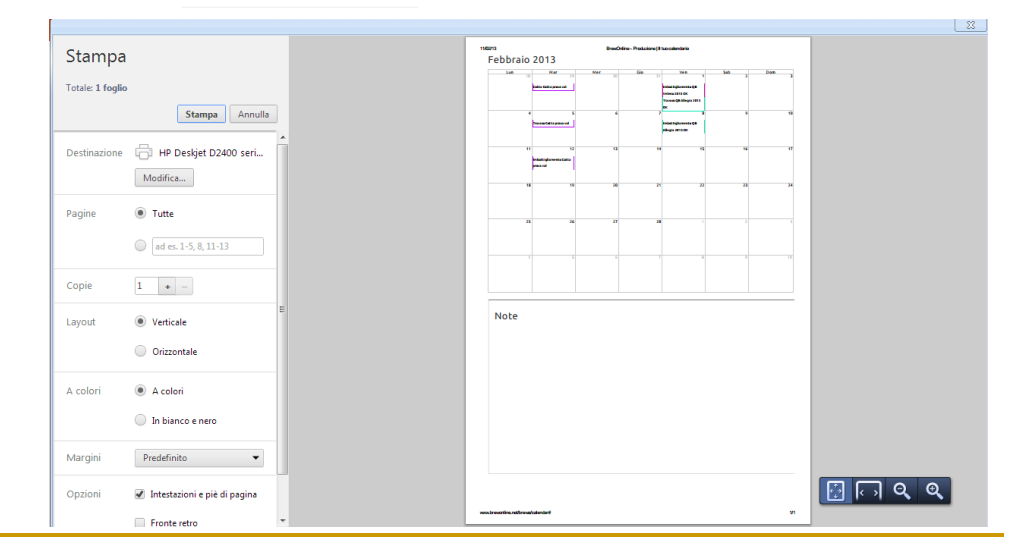

## Condividere ricette

| BrewOnline                            | Nuova Ricetta         | Le mie ricette   | Le mie cotte   | Ricette condivise       | Guestbook |                        | <u>_</u> biloge → |
|---------------------------------------|-----------------------|------------------|----------------|-------------------------|-----------|------------------------|-------------------|
| <sup>Utente</sup> »<br>Le mie ricette |                       |                  | Olmporta ricel | ta da BrewPlus e Hobbyl | Brew ESta | imna licta della cneca |                   |
|                                       |                       |                  | Umporturiet    |                         |           |                        |                   |
| Queste sono le tue rice               | ette, che puoi trasfo | ormare in cotte. |                |                         |           |                        |                   |
| Nome                                  |                       | Stile            |                | Тіро                    | Litri     |                        |                   |
| QB Vorrei ma non pos                  | so                    | English B        | arleywine      | E+G                     | 18        | 🖆 🗹 X T 16             |                   |
| QB Antani Vice                        |                       | Roggenb          | ier            | E+G                     | 20        |                        |                   |
| QB Sweet Astouta                      |                       | Sweet St         | out            | E+G                     | 20        | <b>e</b> C             | × Y 🖓             |
| QB Vice'n'sbock                       |                       | Weizenb          | ock            | E+G                     | 20        |                        |                   |
| QB Speciale                           |                       | Custom           |                | E+G                     | 10        | 🖆 C 🗙 I 16             |                   |
| QB Veleno                             |                       | Old Ale          |                | E+G                     | 10        | 🖆 C 🗙 T 10             |                   |
| Dopplebock                            |                       | Doppelbo         | ock            | E+G                     | 20        | 🖆 C 🗶 T 16             |                   |
| QB 666                                |                       | Custom           |                | E+G                     | 20        | 🖀 C 🗙 T 13             |                   |
| QB Chestnut                           |                       | Custom           |                | E+G                     | 20        | 🖀 C 🗙 T 16             |                   |
| QB Grand Crue                         |                       | Belgian T        | ripel          | E+G                     | 20        | 🖀 C 🗶 T 🖒              |                   |

- Ne "Le mie ricette" il pulsante con la il pollice in su ti consente di condividere la ricetta con gli altri utenti
- Il pulsante giallo indica che hai condiviso la ricetta
- Per togliere la condivisione basta premerlo ancora

## Condividi su Facebook e Siti

| BrewOnline                                               | Nuova Ricetta                                    | Le mie ricette                        | Le mie cotte         | Ricette condivise      | Guestbook         |         |
|----------------------------------------------------------|--------------------------------------------------|---------------------------------------|----------------------|------------------------|-------------------|---------|
| Community »<br>Le ricette cone<br>Queste sono le ricette | <b>divise dagli ut</b><br>: che gli utenti hanno | t <b>enti</b><br>o scelto di condivid | ere con la comunity  | .Puoi consultarle,stam | parle, o trasform | narle i |
| Utente                                                   | Nome                                             | Stile                                 | •                    | ті                     | ро                | Lit     |
| biloge                                                   | Doppleboc                                        | sk Dopp                               | elbock               | E+                     | G                 | 20      |
| caesar                                                   | My Way                                           | Belgi                                 | an Tripel            | AL                     | L Grain           | 23      |
| damoinge                                                 | FIRST IPA                                        | Engli                                 | sh IPA               | E⊣                     | G                 | 15      |
| francisco                                                | Blanche FC                                       | Witb                                  | ier                  | AL                     | L Grain           | 20      |
| francisco                                                | Ipa-vienna                                       | Engli                                 | sh IPA               | AL                     | L Grain           | 20      |
| ixtlanas                                                 | Pizbul #2                                        | Amer                                  | ican Pale Ale        | E+                     | -G                | 23      |
| Jigen_Daisuke                                            | Jigen Weis                                       | is Weiz                               | en/Weiss             | E+                     | G                 | 23      |
| T.Rex                                                    | Free Bird                                        | Stand                                 | dard/Ordinary Bitter | r AL                   | L Grain           | 25      |
| Showing 1 to 8 of 8 ent                                  | ries                                             |                                       |                      |                        |                   |         |

- Tutte le ricette condivise possono essere consultate e copiate nell'apposita schermata
- Il pulsante Facebook ti permette di condividere nella tua bacheca la ricetta
- Devi essere iscritto a Facebook per condividere, e bisogna essere iscritti a BrewOnline per consultare la ricetta
- Il pulsante Link ci da un URL da incollare nei forum o nei siti per condividere la ricetta

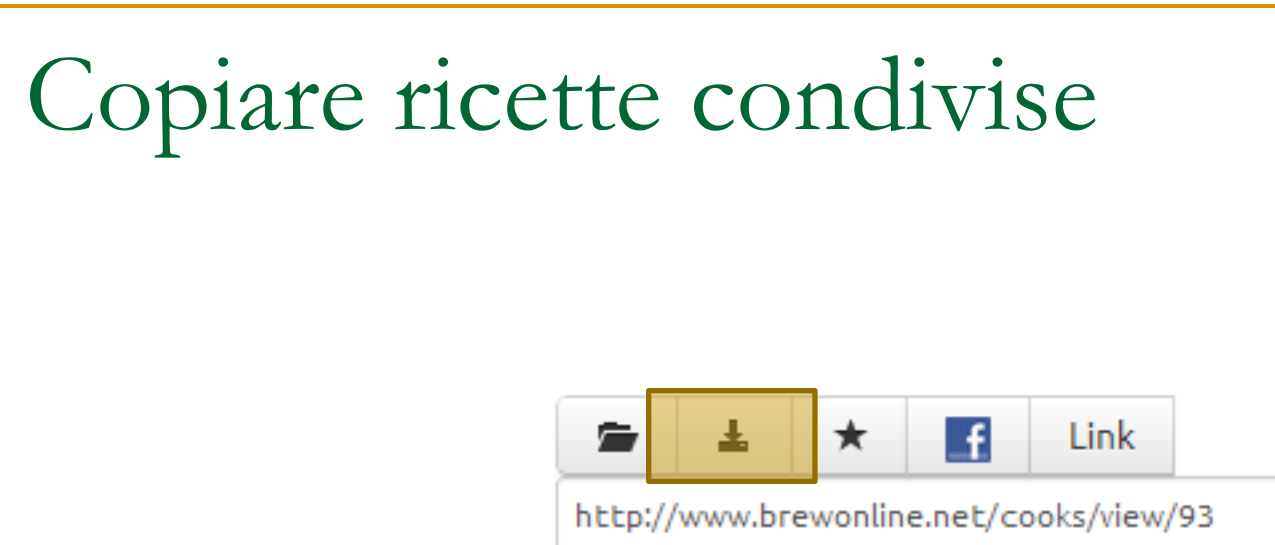

- Il pusante "Copia" ti permette di salvare nel tuo ricettario una ricetta condivisa da un altro utente
- Ovviamente viene creata una copia della ricetta che potrai modificare a tuo piacere

## Considerazioni finali

- BrewOnline è un sistema in continuo aggiornamento
- Hai a disposizione
  - Guestbook
  - Pagina Facebook
  - Blog
  - Forum vari

Per poter fare domande e proporre idee nuove Cosa aspetti?